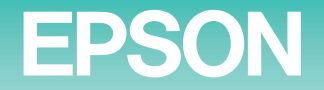

# 

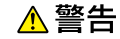

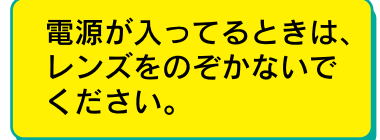

# ELP-715/505 クイックリファレンスがイド

お使いになる前には、取扱説明書をよくお読みください。

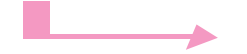

. . . . . . . . . .

●目的の画面サイズになるよう、投写距離を決めてください。 ---→( 🕰 取扱説明書19ページ)

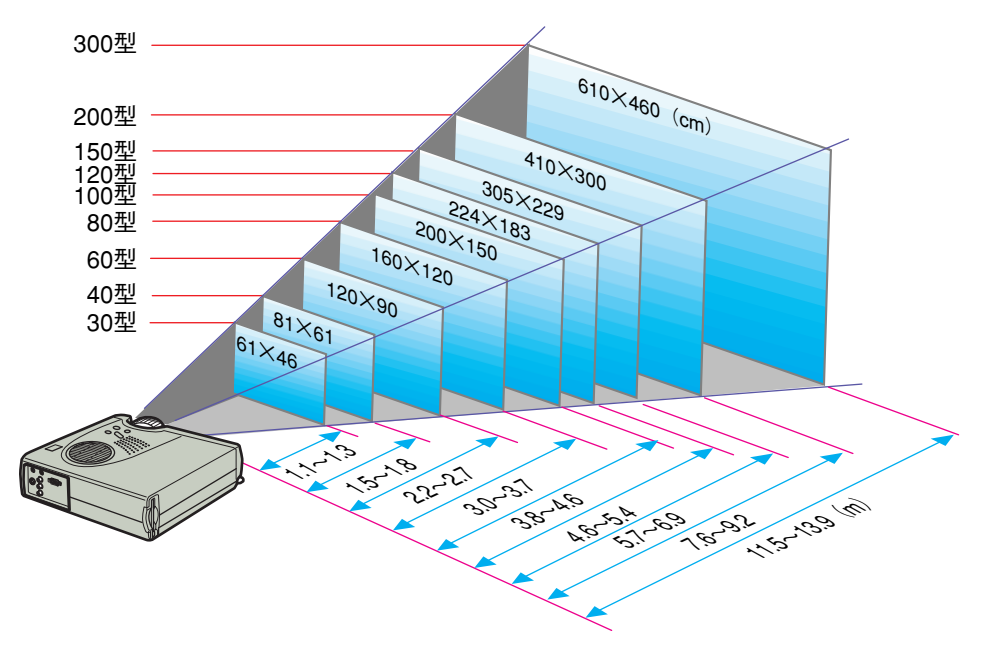

スクリーンサイズとおおよその投写距離 \*設計値のため、若干の誤差があります。

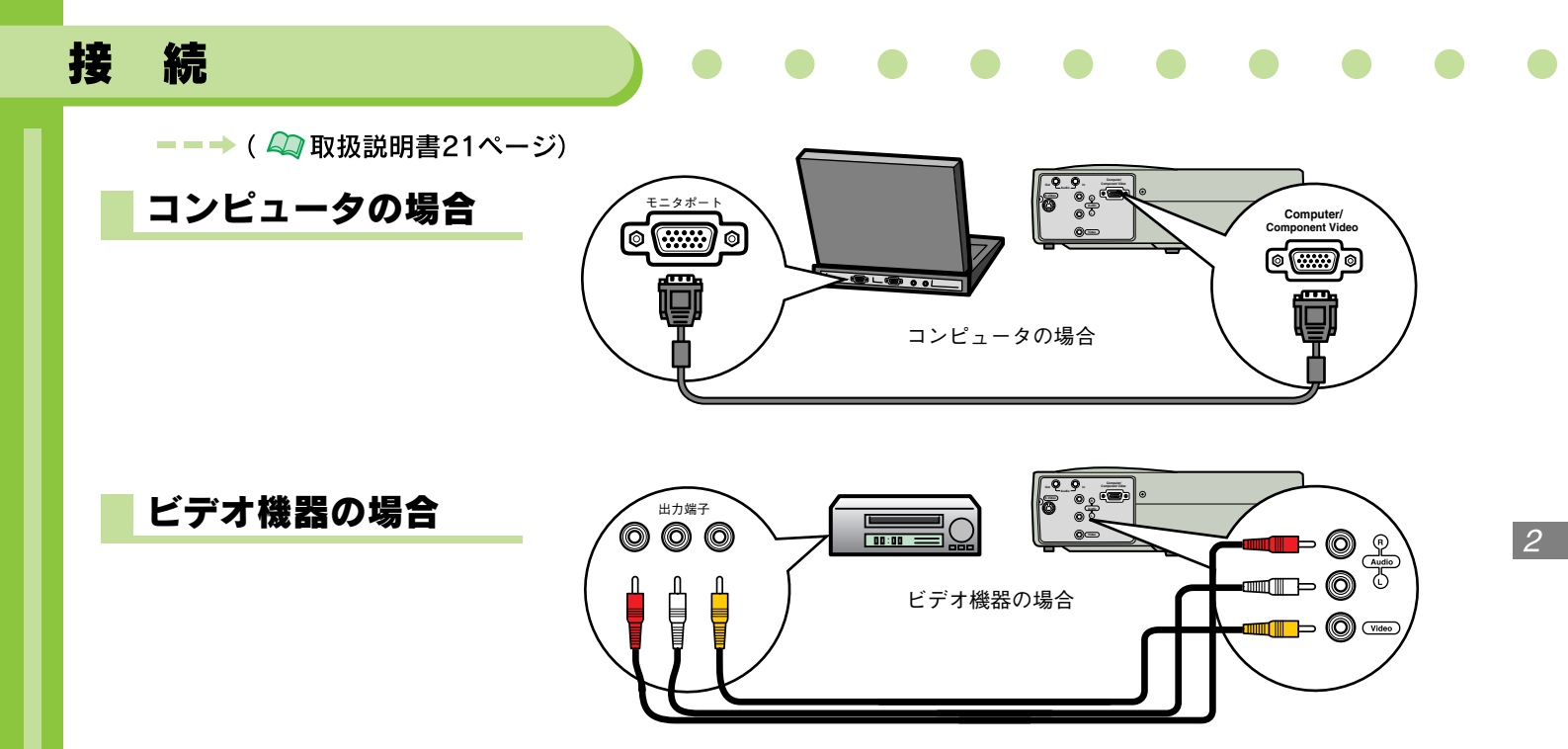

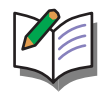

・コンピュータケーブルがコンピュータに接続できないときは、コンピュータに付属または市販のアダプタなどで変換してください。

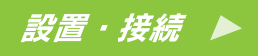

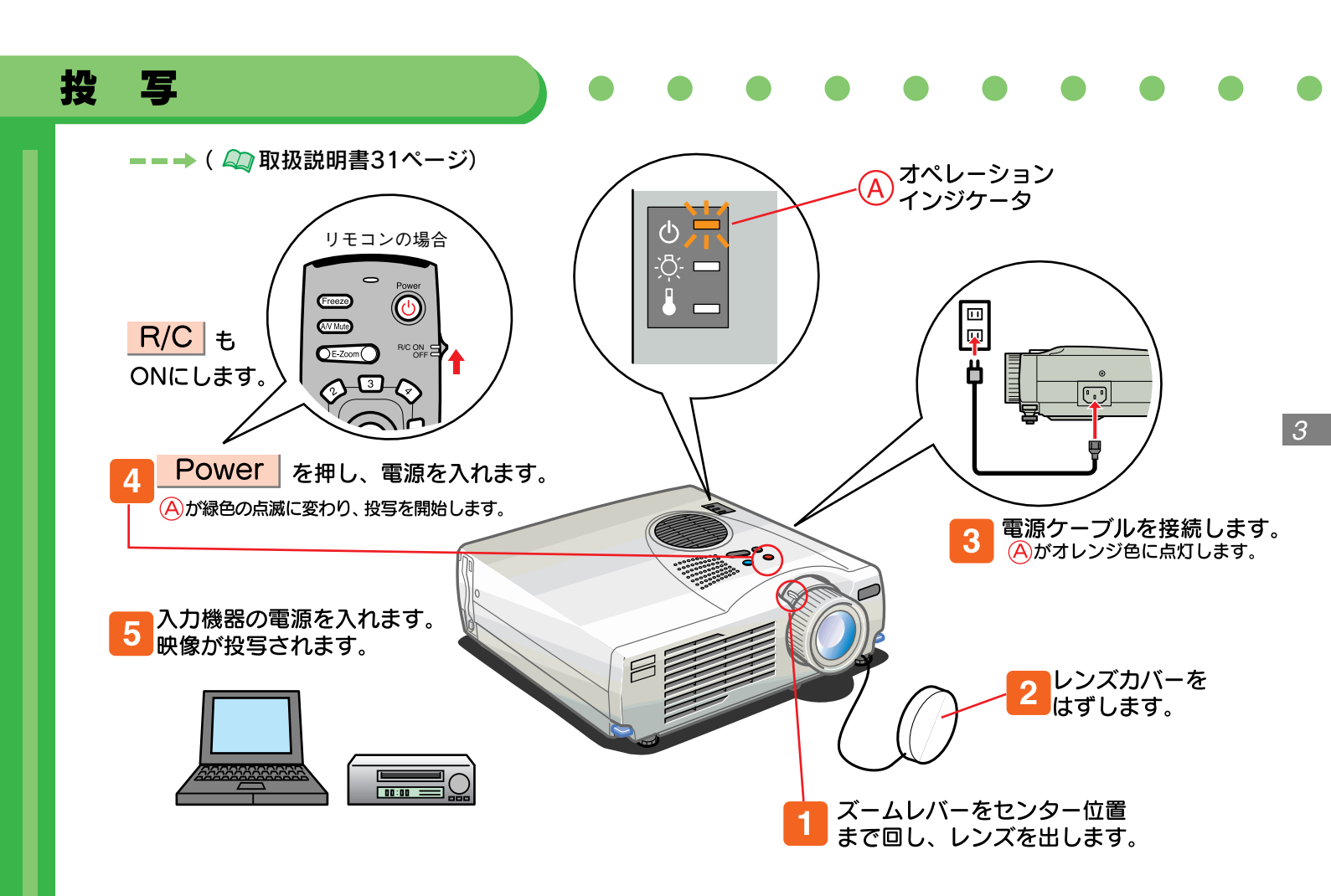

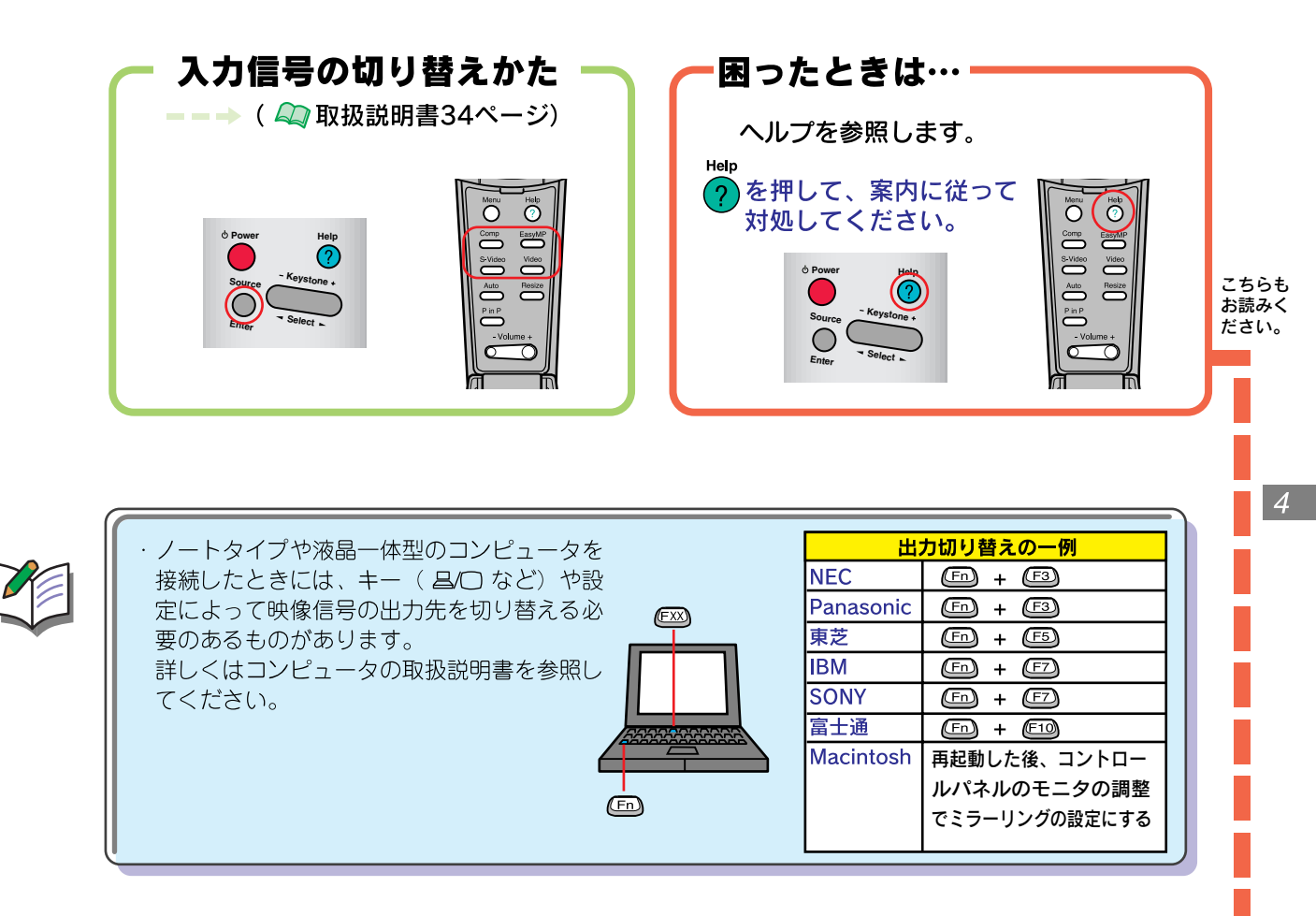

投写

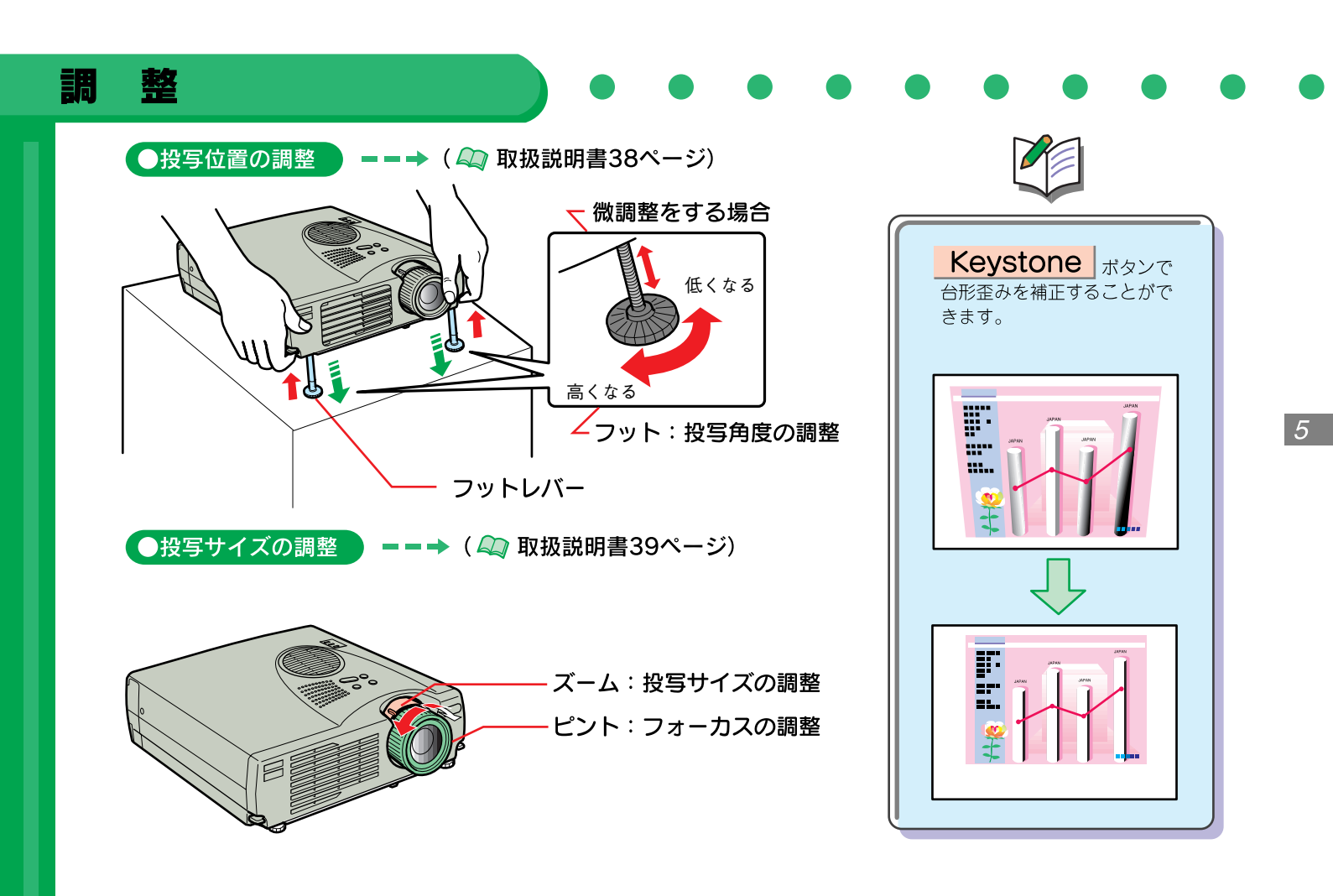

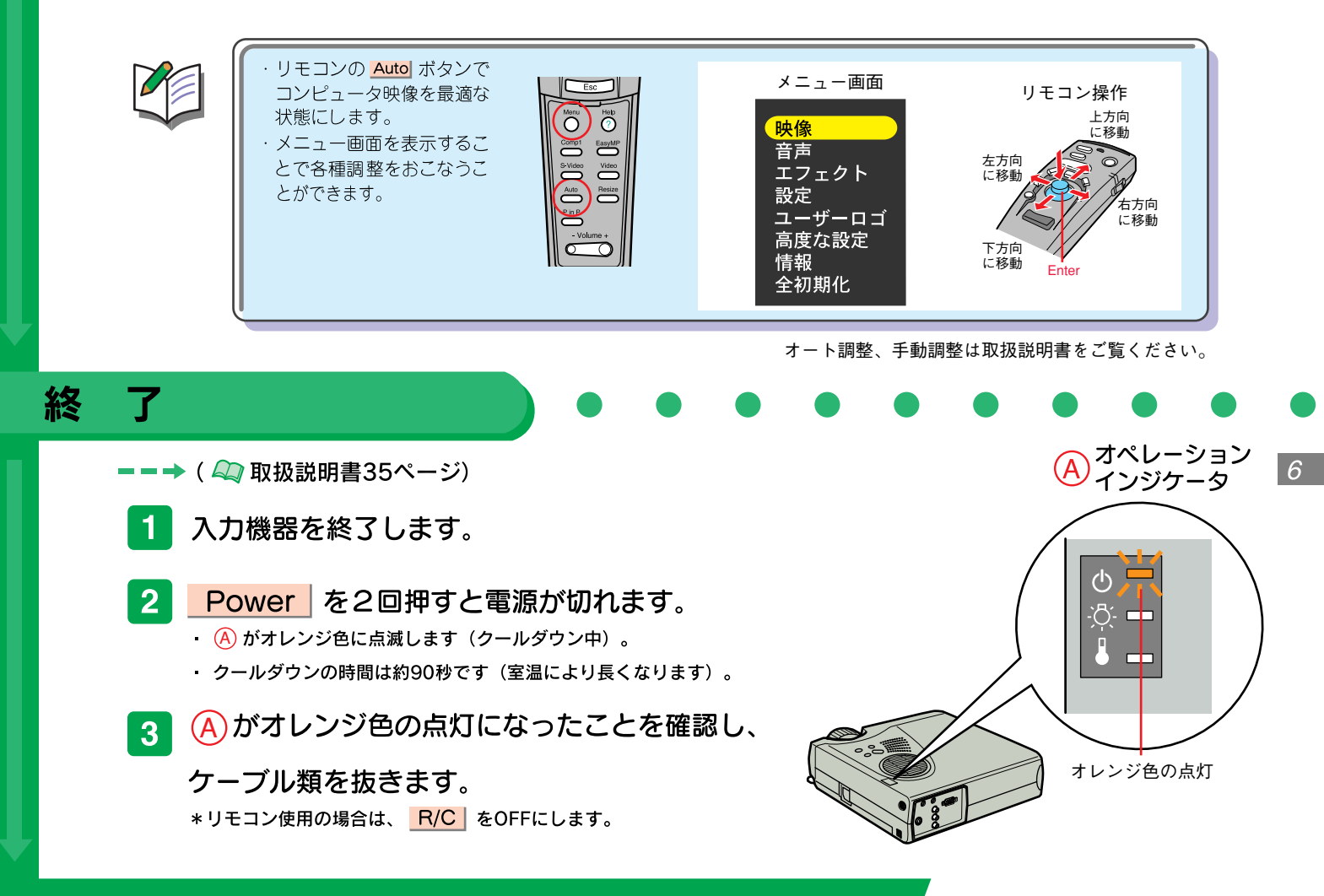

調整・終了

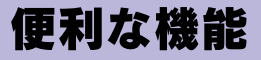

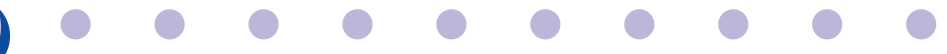

本プロジェクターには、便利な機能が用意されています。 機能の詳細については、取扱説明書の該当ページをお読みください。

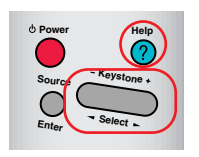

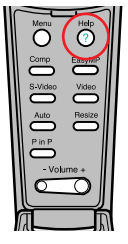

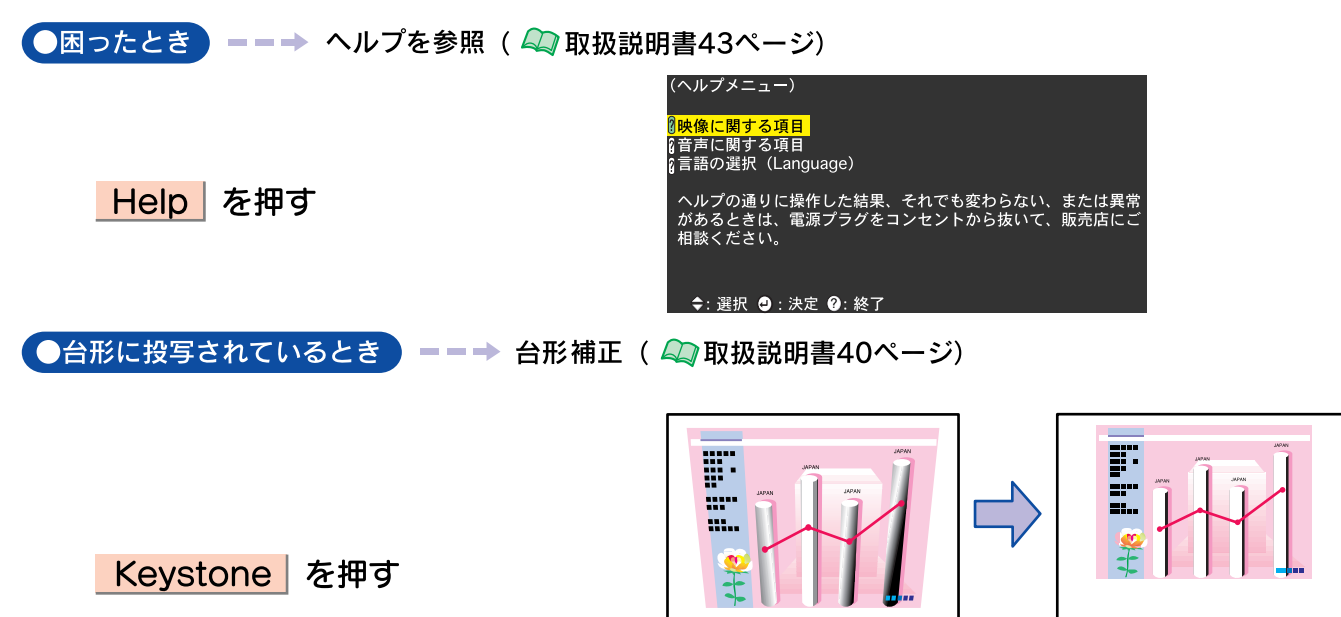

●リモコンでパソコンのマウス操作をするとき ---→ ワイヤレスマウス機能 ( 🔍 取扱説明書26ページ)

・リモコンに、マウスの右クリック/左クリックと同じ動きをさせることができます。

・リモコンで、離れた場所にあるコンピュータを操作できます、

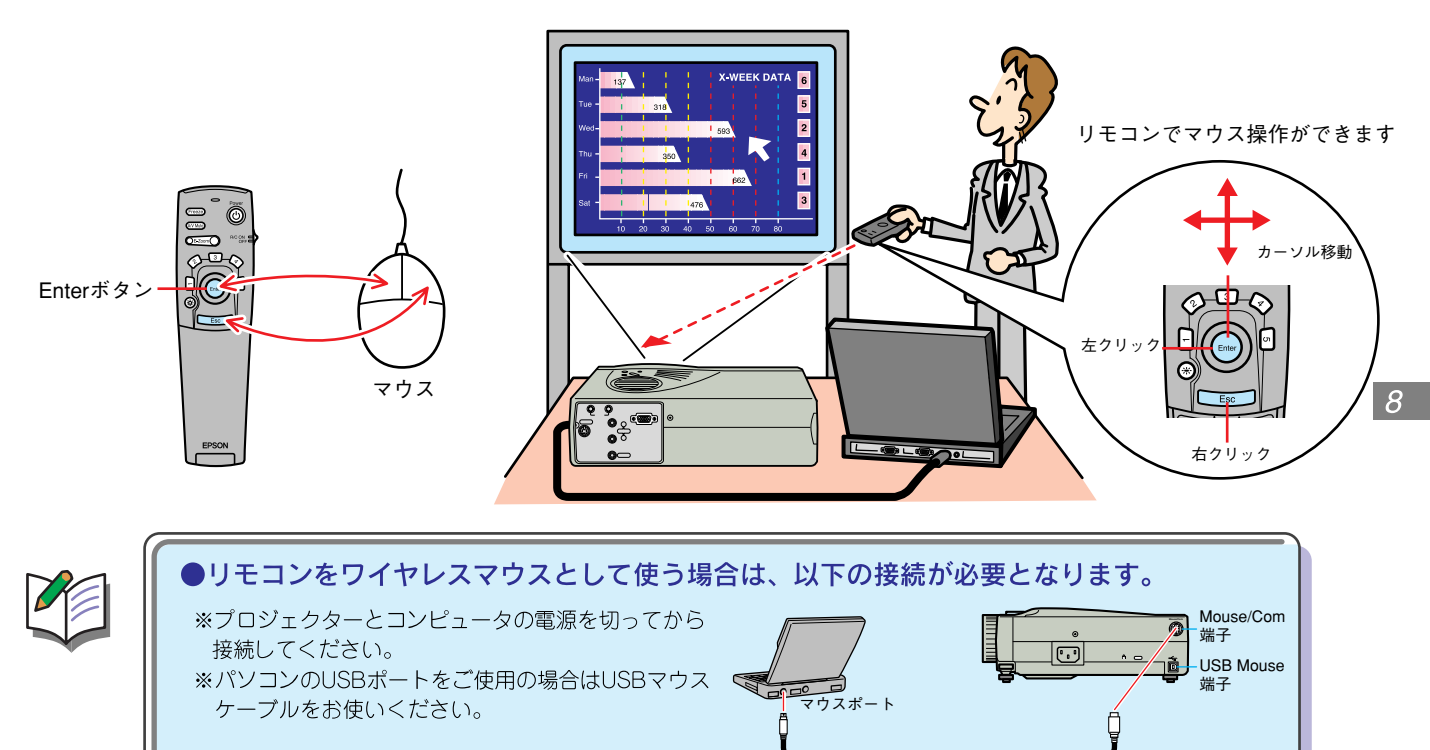

便利な機能

マウスケーブル

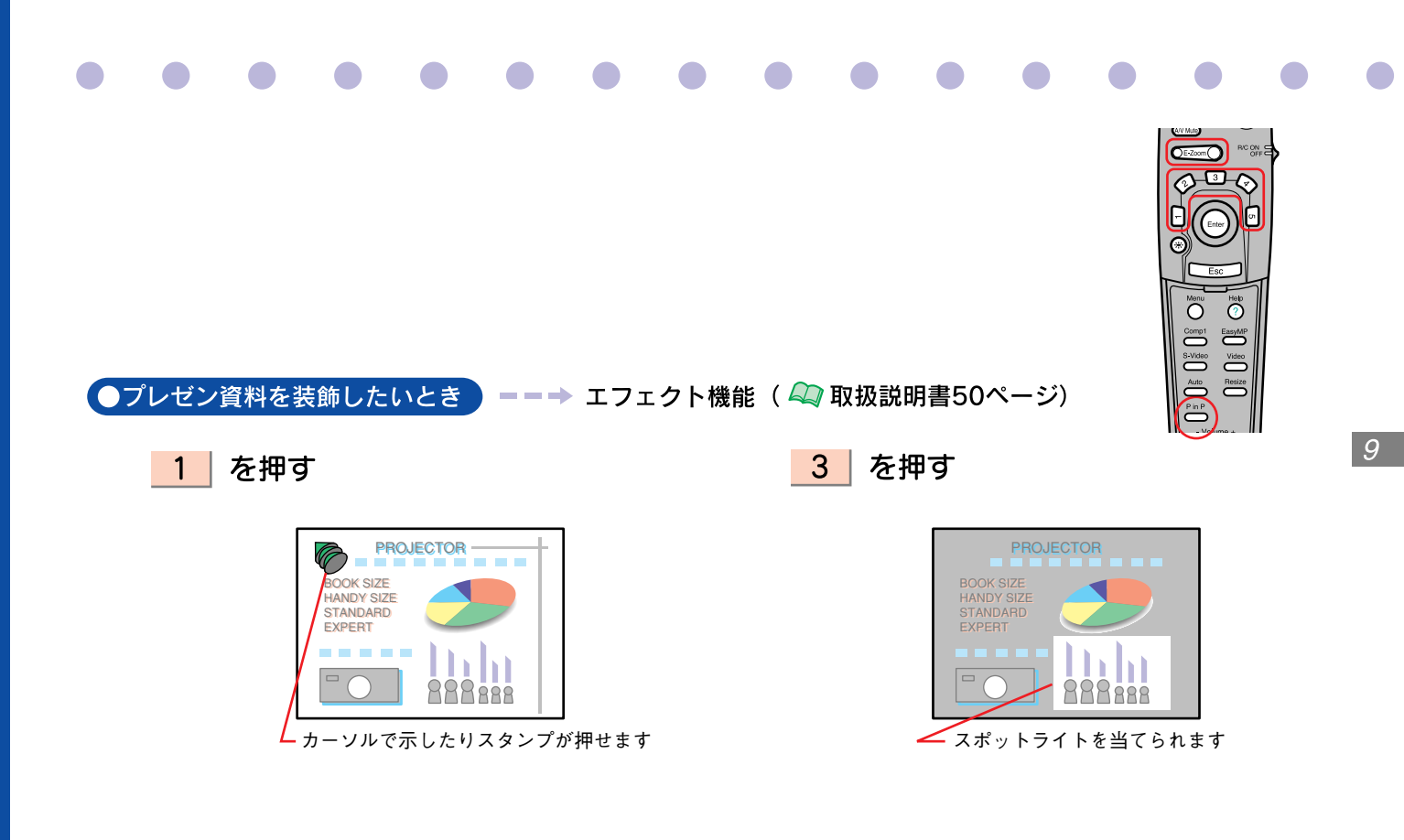

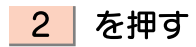

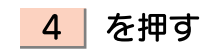

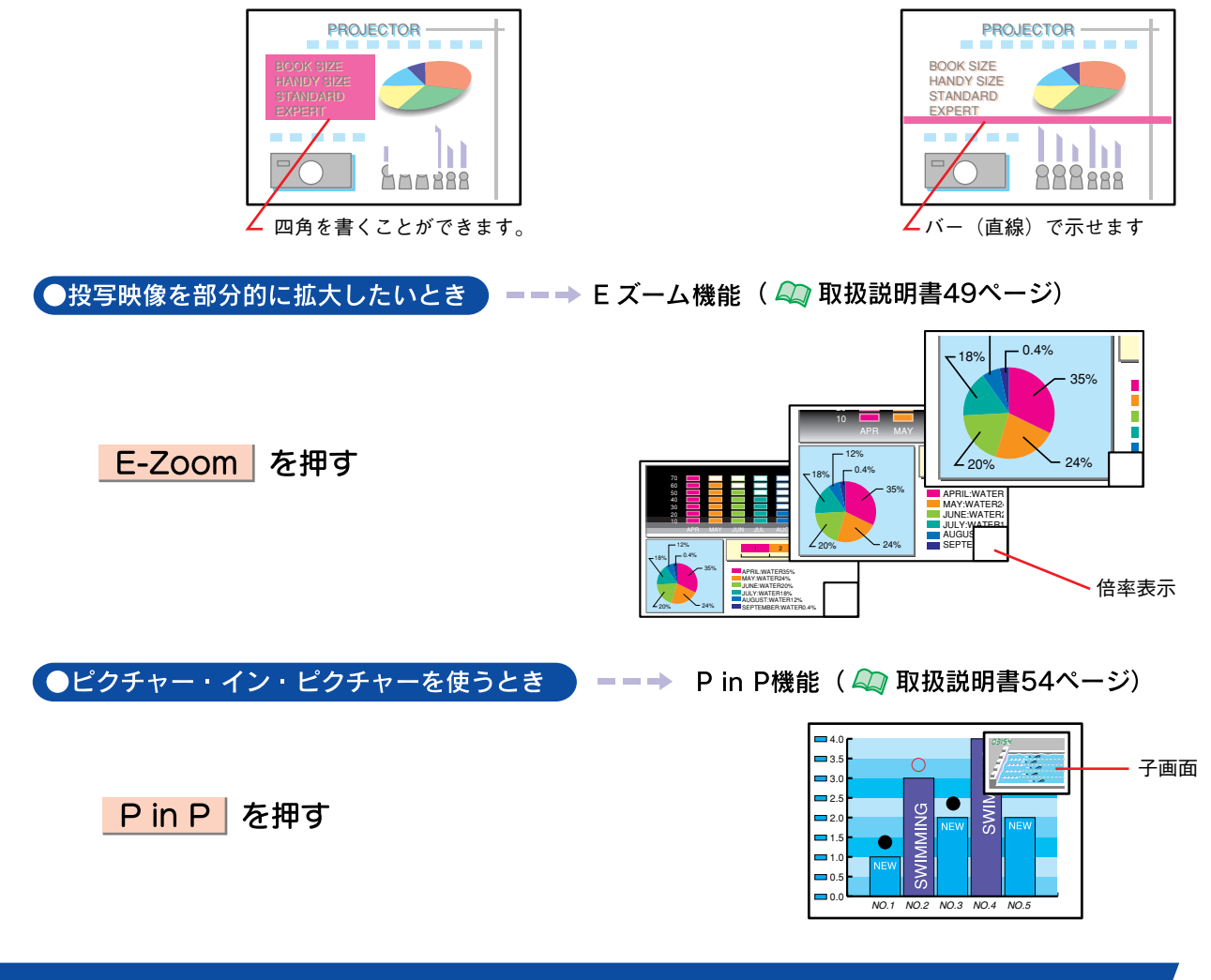

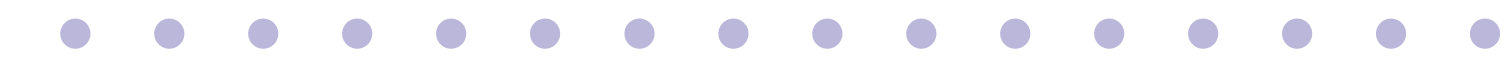

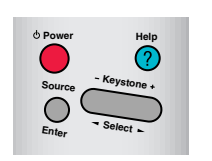

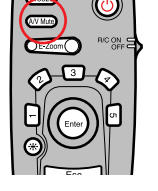

### ●ロゴを投写したいとき ==→ ユーザーロゴ設定機能

● A/V Mute 映像と音声を一時的に消しユーザーロゴを投写することができます。

A/V Mute を押す

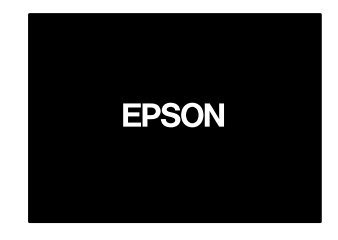

・ユーザーロゴには、「EPSON」が登録してあります。

変更するには、「メニュー」→「キャプチャ」→「ユーザーロゴキャプチャ」で、ユーザーロゴとして取り込みたい画像 を編集します。

・A/Vミュート時にユーザーロゴを表示するには以下の設定が必要です。
 「メニュー」→「設定」→「A/V ミュート」で、[ロゴ]を選択します。( 20 取扱説明書62ページ)

・「A/V ミュート」の設定によっては何も表示しない画面(黒)、ブルーバック画面(青)になります。

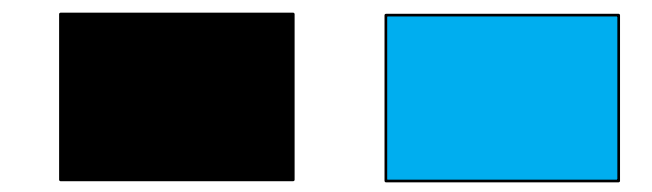

### ● ウォームアップ時にユーザーロゴを約30秒間表示するような設定もできます。

・「メニュー」→「高度な設定」→「スタートアップスクリーン」で[ON]を選択します。( 🔍 取扱説明書63ページ)

### ● 映像信号がないときにユーザーロゴを表示する設定もできます。

・「メニュー」→「設定」→「ノーシグナル表示」で〔ロゴ〕を選択します。( 🔍 取扱説明書62ページ)

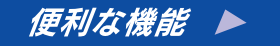

12

# 困ったときには

## ヘルプを見る

プロジェクターには、ヘルプ表示の機能があります。 困ったときにお使いください。

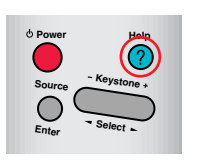

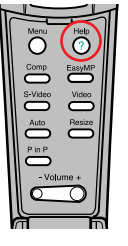

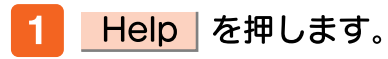

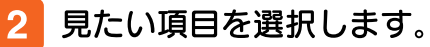

リモコンの場合は Enter を上下に 倒します。

3 項目を決定します。

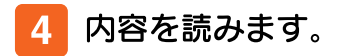

### 

# (ヘルプメニュー) ④何も表示されない ⑥映像が乱れる ◎映像が画面いっぱいに表示されない (切れる/はみ出す/小さい/片よりなど) ⑧合いが悪いとが薄い ◎映像が暗い ◎映像が台形に表示される ◎戻る

◆:選択 ❷:決定 ⑧:終了

### インジケータを確認する

プロジェクター本体のインジケータでプロジェクターの 状態を確認できます。

以下の表でそれぞれ原因を確認し、対処してください。

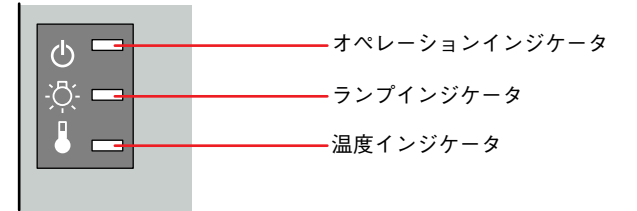

| オペレーションインシケーダ  |                                                  |  |  |  |
|----------------|--------------------------------------------------|--|--|--|
| インジケータの状態      | 原因,対処                                            |  |  |  |
| オレンジ色          | スタンバイ状態です。                                       |  |  |  |
| に思り            | 「Power」を押りと投与しまり。                                |  |  |  |
| オレンジ色<br>に点滅   | クールダウン中です。<br>しばらくするとスタンバイ状態(オレン<br>ジ色に点灯)になります。 |  |  |  |
| 緑色に<br>点灯      | 投写中です。                                           |  |  |  |
| 緑色に<br>点滅<br>う | ウォームアップ中です。<br>ウォームアップ終了後、映像信号が入力さ<br>れると投写します。  |  |  |  |
| 赤色に<br>点滅      | 内部に異常があります。<br>使用を中止し、修理を依頼してください。*1             |  |  |  |
| 消灯             | 電源が入っていません。                                      |  |  |  |

| ランプインジケータ  |                          |  |  |  |
|------------|--------------------------|--|--|--|
| インジケータの状態  | 原因 · 対処                  |  |  |  |
|            | ランプに異常があります。             |  |  |  |
| 赤色に        | ランプを取り出し、ランプの割れを確認後、     |  |  |  |
| 点滅         | 再セットします。ランプが割れている場合は、    |  |  |  |
|            | ランプを交換してください。(ELPLP14)*2 |  |  |  |
| 赤色に        | ランプの交換時期です。              |  |  |  |
| 点灯         | ランプを交換してください。(ELPLP14)*2 |  |  |  |
| オレンジ色      | ランプの交換時期が近づいています。        |  |  |  |
| に点滅 ラリー・・・ | ランプを交換してください。(ELPLP14)*2 |  |  |  |
| 消灯         | 正常に動作しています。              |  |  |  |

### 「温度インジケータ、

| インジケータの状態               | 原因・対処                                                                                                    |  |  |
|-------------------------|----------------------------------------------------------------------------------------------------|--|--|
| 赤色に 点灯                  | 内部が高温になっています(オーバーヒート)。<br>ランプが自動的に消灯し、投写できなくなります。<br>約5分間は、そのままの状態でお待ちください。5分<br>経過したら、電源プラグを一旦抜いて、差し直します。<br>電源プラグを差し直すと、状態が復帰しますのでプロ<br>ジェクターの電源ボタンを押して電源を入れ直します。 |  |  |
| 赤色に<br>点滅 <b>≩11111</b> | 内部に異常があります。<br>使用を中止し、修理を依頼してください。*1                                                                                                    |  |  |
| オレンジ色<br>に点滅            | 高速冷却中です。これ以上内部の温度が高く<br>なると停止します。<br>吸・排気口がふさがれていないか、室温が高<br>すぎないか、確認してください。                                                                                        |  |  |
| 消灯                      | 正常に動作しています。                                                                                                    |  |  |

\*1 修理に関するお問い合わせは、エプソンサービスコールセンターまでご連絡ください。

\*2 交換用ランプはお買い上げの販売店でお買い求めください。

確認の結果、それでも異常があるときは、電源プラグをコンセントから抜いて、販売店にご相談ください。

困ったときは

# **EPSON**

### ●エプソン販売のホームページ「I Love EPSON」 http://www.i-love-epson.co.jp

各種製品情報・ドライバ類の提供、サポート案内等のさまざまな情報を満載したエプソンのホームページです。

インショナ エブソンなら購入後も安心。皆様からのお問い合わせの多い内容をFAQとしてホームページに掲載しております。ぜひご活用ください。 FAQ http://www.i-love-epson.co.jp/faq/

### ●エプソンサービスコールセンター

- 修理に関するお問い合わせ・出張修理・保守契約のお申し込み先

0570-004141(全国ナビダイヤル) 【受付時間】9:00~17:30 月~金曜日(祝日・弊社指定休日を除く)

\*ナビダイヤルはNTTコミュニケーションズ㈱の電話サービスの名称です。

\*携帯電話・PHS端末・CATVからはご利用いただけませんので、(042)582-6888までお電話ください。

\*新電電各社をご利用の場合、「0570」をナビダイヤルとして正しく認識しない場合があります。ナビダイヤルが使用できるよう、ご契約の新電電会社へご依頼ください。

### ●修理品送付・持ち込み・ドア to ドアサービス依頼先

お買い上げの販売店様へお持ち込みいただくか、下記修理センターまで送付願います。

| 拠点名      | 所 在 地                                             | ドア to ドアサービス<br>受付電話       | TEL          |
|----------|---------------------------------------------------|----------------------------|--------------|
| 札幌修理センター | 〒060-0034 札幌市中央区北4条東1-2-3 札幌フコク生命ビル10F エプソンサービス㈱  | 同右                         | 011-219-2886 |
| 松本修理センター | 〒390-1243 松本市神林1563エプソンサービス㈱                      | 0263-86-9995<br>ドア to ドア専用 | 0263-86-7660 |
| 東京修理センター | 〒191-0012 東京都日野市日野347 エプソンサービス(株)                 | 受付電話<br>365日受付可            | 042-584-8070 |
| 福岡修理センター | 〒812-0041 福岡市博多区吉塚8-5-75 初光流通センタービル3F エプソンサービス(株) | 同右                         | 092-622-8922 |
| 沖縄修理センター | 〒900-0027 那覇市山下町5-21 沖縄通関社ビル2F エプソンサービス㈱          | 同右                         | 098-852-1420 |

\*ドア to ドアサービス」は修理品の引き上げからお届けまで、ご指定の場所に何う有償サービスです。お問い合わせ、お申込は、上記修理センターへご連絡ください。 \*予告な仕手が連絡先等が変更れる場合がごさいますので、ご下水ださい、【受けが領引】再留一全編目 9:00~17:30(祝日,弊社指定休日を除く) \*修得について引いては、ホームページアドレスhttp://www.seon.seovice.co.bit でご確認ください。

- ●プロジェクターインフォメーションセンター 製品に関するご質問・ご相談に電話でお答えします。 0570-004110(ナビダイヤル)※(受付時間)月-全羅目9:00~20:00 土曜日10:00~17:00(祝日・弊社播定休日を除く) \*ナビダイヤルはNTTコミュニケーションズ㈱の電話サービスの名称です。 \*携帯電話・PHS端末・CATVからはご利用いただけませんので、(0263)54-5800までお電話ください。 \*新電電名社をご利用の場合、[0570]をナビダイヤルとして正しく認識しない場合があります。ナビダイヤルが使用できるよう、ご契約の新電 電会社へご依頼だださい。
- ●FAXインフォメーション EPSON製品の最新情報をFAXにてお知らせします。

札幌(011)221-7911 東京(042)585-8500 名古屋(052)202-9532 大阪(06)6397-4359 福岡(092)452-3305

●ショールーム \*詳細はホームページでもご確認いただけます。

| エブソンスクエア新宿  | 〒160-8324 | 東京都新宿区西新宿6-24-1 西新宿三井ビル1F        |
|-------------|-----------|----------------------------------|
|             | 【開館時間】    | 月曜日~金曜日 9:30~17:30(祝日、弊社指定休日を除く) |
| エプソンスクエア御堂筋 | 〒541-0047 | 大阪市中央区淡路町3-6-3 NMプラザ御堂筋1F        |
|             | 【開館時間】    | 月曜日~金曜日 9:30~17:30(祝日,弊社指定休日を除く) |

### ● My€PSON

エプンン製品をご愛用の方も、お持ちでない方も、エプソンに興味をお持ちの方への会員動情報提供サービスです。お客様にビッタリの おすすめ最新情報をお届けしたり、プリンタをもっと楽しくお使いいただくお手伝いをします。製品購入後のユーザー登録もカンタンです。 さあ、今すくアクセスして会員登録しよう。

インターネットでアクセス! http://myepson.i-love-epson.co.jp/

 → カンタンな質問に答えて 会員登録。

●エプソンディスクサービス

各種ドライバの最新バージョンを郵送でお届け致します。お申込方法・料金など、詳しくは上記FAXインフォメーションの資料でご確認ください。

●消耗品のご購入

お近くのEPSON商品取扱店及びエプソンOAサプライ株式会社 フリーダイヤル0120-251528 でお買い求めください。

- エプソン販売株式会社 〒160-8324 東京都新宿区西新宿6-24-1 西新宿三井ビル24階

セイコーエプソン株式会社 〒392-8502 長野県諏訪市大和3-3-5

82202002

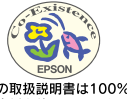

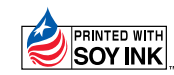

この取扱説明書は100% 再生紙を使用しています。

環境にやさしい大豆油インキ を使用しています。 402061401 (9001057)